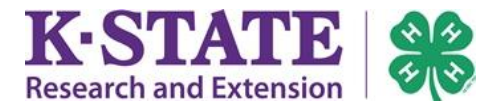

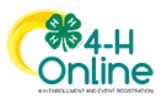

## **Recording Continuing Education**

Adult Volunteers are able to record their continuing education details within 4-H Online after they have completed a webinar or in-person training.

## Instructions

- 1. Login to 4-H Online with your family email address and password.
- 2. From the Member List page, scroll down to the "Volunteer Continuing Education" information at the bottom of the screen.

| 3. Click the<br>[Register]<br>button. | Member List<br>Family<br>Events<br>Credit Cards | Adultfam<br>adultfamily@nomail.com<br>2798 VINEWOOD PL<br>MANHATTAN, KS 66502<br>650-300-0000<br>Training County                                                                                                    | ⊕ Add                                                                         |
|---------------------------------------|-------------------------------------------------|----------------------------------------------------------------------------------------------------|-------------------------------------------------------------------------------|
|                                       |                                                 | Member                                                                                                    | Programs                                                                      |
|                                       |                                                 | Adulta Robinson View Jul 9, 1970                                                                                                    | <u>4-Н</u><br>Volunteer - Approved<br>Volunteering for 2020-2021 program year |
|                                       |                                                 | Volunteer Continuing Education<br>2020-2021<br>Sep 25, 2020 - Sep 30, 2021<br>Once you have watched a continuing education<br>webinar or participated in an in-person training,<br>please complete the following fields to remain current<br>as a Kansas 4-H Volunteer. |                                                                               |
|                                       | È                                               | Register                                                                                                    |                                                                               |

4. Select yourself as the Family Member by clicking on your name, then click [Select].

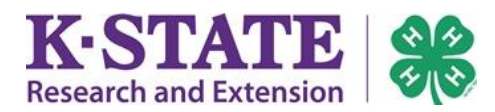

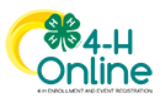

5. Click on Record Continuing Education Requirement, then click [Start Registration].

|            | 2 Session/Type       |
|------------|----------------------|
|            |                      |
| art Date   | End Date             |
| p 25, 2020 | Sep 30, 2021         |
| 1          | o 25, 2020<br>ck Sta |

6. Complete the questions and click [Next] when finished.

| Member List  |                                                                                                    |     |
|--------------|----------------------------------------------------------------------------------------------------|-----|
| Profile      | Adulta Robinson                                                                                                    |     |
| Events       | Volunteer Continuing Education 2020-2021                                                                                                    |     |
| 4-H          | Questions                                                                                                    |     |
| Enrollment   |                                                                                                    |     |
| About You    |                                                                                                    | _   |
| Clubs        | Kansas 4-H Volunteer Continuing Education                                                                                                    | Fee |
| Consents     | Once you have watched a continuing education webinar or participated in an in-person training please                                                      | То  |
| Groups       | complete the following fields to remain current as a Kansas 4-H Volunteer.                                                                                |     |
| Health       |                                                                                                    |     |
| Hours        | Name of Webinar or Training required                                                                                                    |     |
| Invoice      |                                                                                                    |     |
| Questions    |                                                                                                    |     |
| Files        | Web address for Webinar watched or physical localtion of Training required                                                                                |     |
| Screening    | Text input placeholder                                                                                                    |     |
| Trainings    | Leasth of Making a Table a regular                                                                                                    |     |
| Volunteering |                                                                                                    |     |
|              |                                                                                                    |     |
|              | Date of Completion required                                                                                                    |     |
|              | Chasses a data                                                                                                    |     |
|              |                                                                                                    |     |
|              | Please provide 2-3 examples of how you will apply what you learned to your work as a 4-H Volunteer                                                        |     |
|              |                                                                                                    |     |
|              |                                                                                                    |     |
|              |                                                                                                    |     |
|              |                                                                                                    |     |
|              |                                                                                                    |     |
|              | Please rate how useful the Webinar or Training was to your role as a 4-H Volunteer                                                                        |     |
|              |                                                                                                    |     |
|              |                                                                                                    |     |
|              | How many hours do you spend in your volunteer role each month? required                                                                                   |     |
|              |                                                                                                    |     |
|              |                                                                                                    |     |
|              | After completion, please continue and submit. There are no fees. This is the method used to track your<br>continuing education as a Kansas 4-H Volunteer. |     |
|              |                                                                                                    |     |

7. Click [Finish].